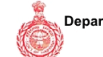

[E-Payment Receipt]

(To be retained by applicant)

| Case Type    | Licence            | Application Type | Letter Of Intent(LOI) |
|--------------|--------------------|------------------|-----------------------|
| Charges Type | Conversion Charges |                  |                       |

| Mobile No. | 9811000240 | Email Id       | sunil@pyramidinfratech.<br>com |
|------------|------------|----------------|--------------------------------|
| File ID    | LC-3852    | Application ID | LC-3852A                       |

| (1.)Transaction No.      | TCP317731920528282                                                                     |  |
|--------------------------|----------------------------------------------------------------------------------------|--|
| (2.)Transaction Date.    | 05/02/2019 18:28:13                                                                    |  |
| (3.)GR No / Txn. No      | 44044311                                                                               |  |
| (4.)Status               | Success                                                                                |  |
| (5.)Received Amount Date | 05/02/2019                                                                             |  |
| (6.)Total Amount         | 5558605.00                                                                             |  |
| (7.)Remarks              | Conversion Charges,Sector-35, Sohna, 9.0625 Acres, Vibhor Home<br>Developers Pvt. Ltd. |  |
| (8.)Payment Mode         | Net Banking/Debit Card/Credit Card                                                     |  |
|                          |                                                                                        |  |

NOTE1: This is subjected to realization/credit of the payment to Department Account.

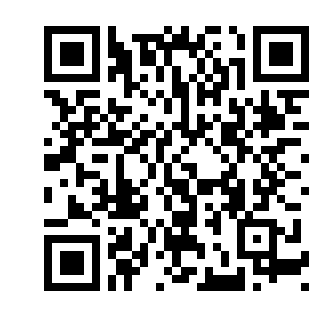

## STEPS TO VERIFY PAYMENT STATUS WITH THE HELP OF QR CODE:

1.Install QR scanner app on your mobile, which can be downloaded free from App Store/Play Store.

2: Once QR scanner app is installed, open the app and point it to code on the receipt.

3: The application will scan the QR code and a page will open with, <Open Website>, <Open URL>.This option is app dependent.

4: Click on this option. Payment status Verfication page will open

## **Requirement:**

1: User needs to have a QR scanner in his mobile. QR scanner apps are free and can be downloaded from the App store on your mobile.

2: Internet connection on Mobile